# 清远市一体化政务服务平台 电子证照应用手册 (申报端)

## 目录

| 1. | 文档目的          | - 1 - |
|----|---------------|-------|
| 2. | 适用范围          | - 1 - |
| 3. | 功能操作说明        | - 1 - |
|    | 3.1. 电子证照文件下载 | - 1 - |
|    | 3.2. 电子证照用证   | - 5 - |

## 1. 文档目的

本文档目的是为用户在使用清远市一体化政务服务平台应用电子证照时提供帮助,更好 地掌握系统的功能,完成系统的各项业务。

## 2. 适用范围

文档适用范围涵盖清远市,清城区,清新区,连州市,连南瑶族自治县,以及广清经济 特别合作区广清产业园管理委员会、广清经济特别合作区广德(英德)产业园管理委员会和 广清经济特别合作区广佛(佛冈)产业园管理委员会等区域。

## 3. 功能操作说明

### 3.1.电子证照文件下载

← → C O A ≈ https://www.gdzwfw.gov.cn/?region=441800 70% 🚖 ♡ @ ☆ 🖬 = 广东省人民政府 清読市 📾 🗸 长春助手 | 清运市人民政府 | 元時時間点 | 繁徳 | 時以支持の6 | 登录 个人服务 法人服务 好差评 波尾石計 米 广东政务服务网 2 登录账号,查看个人信息和个性化推荐服务 个人常用 法人常用 欢迎来到清远市 • 租虜提取 (公积金) • 基层就业) 。 春茶 社保實資 
 ・
 ・
 カ理往来港進通行
 • 生育津贴支付 毕业生基层岗位补贴 **①** 预約 不动产登记资料查询 • 事业单位公开招聘。 17. 按索人服务 食品经营许可 营业执照 特种设备 生育津沢 医额额 (月) 快递 一日之计在于是, 她早预约办理, 她早逝过! 演运市工程建设项 回溯 特色创新 ≓ 切新版 网上预约办事 工程建设项目审批平台 外线工程建设项目报建 跨域通办 提升政务服务"跨域通办", 线"跨域通办"服务专区 水电气外线工程一站式申办 务,一键申请,并联审批 为办事人提供问,项目事项,一站; ∧↓服タ 注↓服タ

面向政务服务事项申报人员,点击搜索【广东省政务服务网】-清远分厅

#### ← → C 70% 🚖 O A ≈ https://www.gdzwfw.gov.cn/?region=441800 ල @ එ 🗈 ≡ 广东省人民政府 | 清远市 unk ~ 长春的手。|清云市人民政府|天和明亮读|繁雅| 865支援196 | 数天 首页 个人服务 法人服务 好差评 效能溢着 政务公开 登录账号,查看个人信息和个性化推荐服务 \* 广东政务服务网 个人常用 法人常用 欢迎来到清远市 ・ 租虜提取(公积金)・ 基层就业补贴 ・ 社侵宣询・ の理往来港演通行征 の 商品房预售许可 Ŷ • 毕业生基层岗位补贴 生育津贴支付 C 预約 不动产登记资料查询 事业单位公开招聘... 商品房預告许可 对商品房预告人未取得商品房预告许可证,预告商品房的行政处罚 (単 (学)) 商品房预售许可办理进度查询 and the second second 破产企业商品房预告许可信息查询业务 快速 一件事主政服务 2023年唐政府网... 唐远市工程建设项... 对音品房预告人自签订项目转让合同之日起,未停止预告商品房:受让方... 对用品规则做人用意以换目标(古时间之日起、未停止地度用品规);安订方… 对放他^开充企业预告商品的封末取得土地使用权证书、未持有建设工程… 对放他/开充企业资源有关语况、提供也很材料,或采用欺骗、预用等不… 对自己的原目未取得预想作可或者未记求他名意法进行情告商品的伤力的… 「四酒肉 ;≓ 切紙版 对发布腐地产广告,没有或者无法提供发布腐地产顶目预售、出售广告, 对商品房预售人委托房地产中介机构代理销售商品店的,预售人和代理人。 🔁 o 🤸 🍨 📾 💕 👪 🙆 秦沂投家: 日清除记录 对学生申请... | 退休一件事 | 水电气一件事 | 水电气 | 共远所卫生... 网上预约办事 49网上预约,现场办事"即来即 外线工程建设项目报建 为办事人提供网上申报工程建设 提升收号报号"跨城通办",上 项目审项,一站武党理审批办结 按"跨城通办"服务专区 一键申请,并联审批 个人服务 法人服务

#### 搜索需要申请的政务服务事项,以"商品房预售许可"为例

#### 选择办理区域

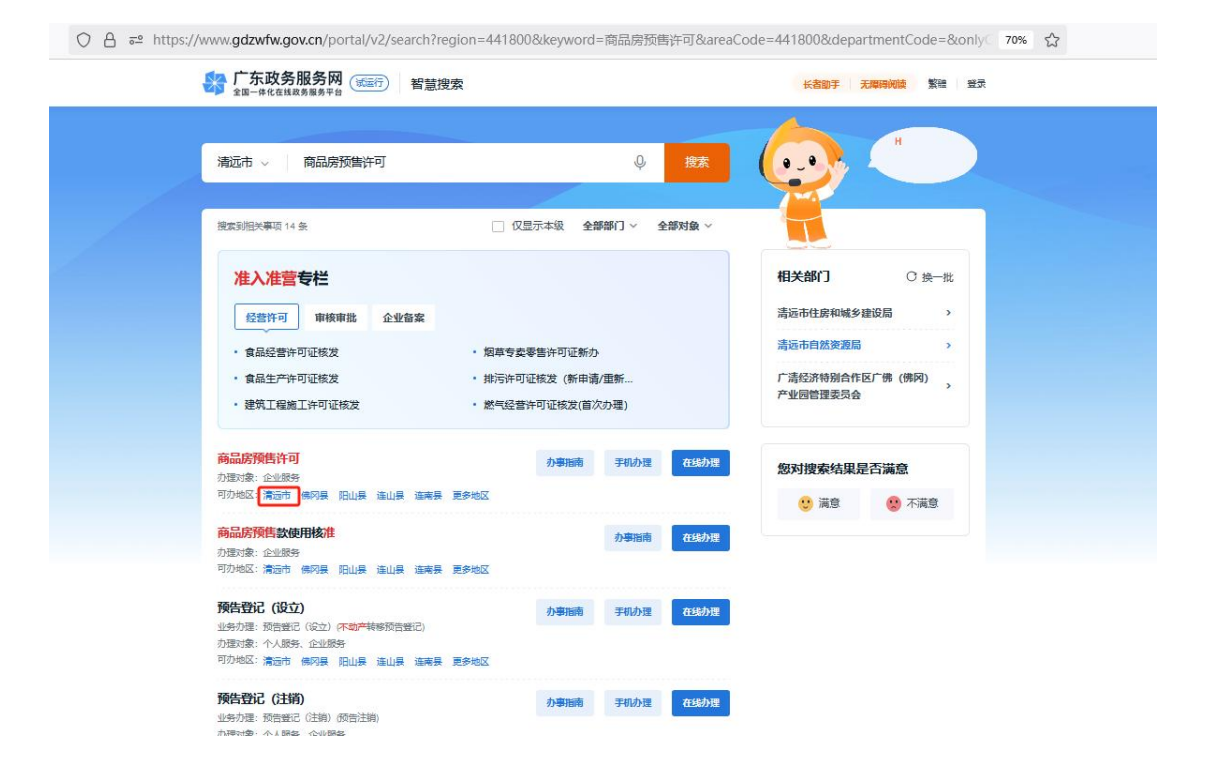

## 点击办理部门、办理业务,点击【办事指南】

| $\leftarrow \ \rightarrow \ \mathbf{C}$ | 🔾 A 🕫 https://www.gdzwfw.gov.cn/portal/v2/search?region=4418008keyword=商品服務告告可&areaCode=4418008kdepartmentCode=&conly( 70% 会 ) 💿 💿 🏠                                                                                                    |
|-----------------------------------------|----------------------------------------------------------------------------------------------------|
|                                         |                                                                                                    |
|                                         | 株式市 -                                                                                                    |
|                                         | x 高达择办事区划                                                                                                    |
|                                         | <u>准入准置存</u> 者 / 「东貢 → 清這市 □ □ ▶ ∞ □                                                                                                    |
|                                         | 医血管理 1 市中级 测线区 佛河县 阳山县 连山县 连考县 1855 ·                                                                                                    |
|                                         |                                                                                                    |
|                                         | · 邊際工廠施工件 加強約7. 清極市住房和減多建設局 ① 该等如约多个约7.20%                                                                                                    |
|                                         |                                                                                                    |
|                                         | 高品的預性改使用的<br>动型过程: 商品的预告许可 ② 意思率下达用如果等力增加过程                                                                                                    |
|                                         | か通い金 企业時代<br>可力地型:素芸者 単の<br>「単二単数型の作用」 単二単数型合うで(2回201号数を分配合)) 単二単数型合うで(2回201号数型の))                                                                                                    |
|                                         | RADE (2010)     TO:2      DO:2     DO:2 |
|                                         | TRACTOR (250)<br>AND AND AND AND AND AND AND AND AND AND                                                                                                    |

### 点击【在线办理】

| $\leftarrow \rightarrow \times$ | O A a≅ http | s://www.gdzwfw.gov.cn/portal/v3/guide/1144                                                                                                    | 1800MB2C90792A344011401600102                                                    |                                             | 70% 🖒 | V . | ) 🖪 =               |
|---------------------------------|-------------|----------------------------------------------------------------------------------------------------|----------------------------------------------------------------------------------|---------------------------------------------|-------|-----|---------------------|
|                                 |             | テ东政务服务网 (新売) か事指常<br>☆Ⅲ一件化在は総務局局平台                                                                                                    | 1                                                                                | 长者助于 无神经的故 繁殖 致                             | Ŧ     |     |                     |
|                                 |             | 商品房预售许可 • Rest<br>(商品房预告许可)<br>国家场准名: 商品预告许可                                                                                                    |                                                                                  |                                             |       |     |                     |
|                                 |             | 推荐接合・検品が気管許可(増加)活動が安和設定)<br>在該の用 >>>>>>>>>>>>>>>>>>>>>>>>>>>>>>>>>>>>                                                                                                    | • 第回時期留許可(準約時留面的)<br>載 (2 敬重) (2) 分享)<br>21 - 21 - 21 - 21 - 21 - 21 - 21 - 21 - |                                             |       |     |                     |
|                                 |             | 0次         10         1         1         1         1         日         1         日         1         1         1         1         1         1         1         1         1         1         1         1         1         1         1         1         1         1         1         1         1         1         1         1         1         1         1         1         1         1         1         1         1         1         1         1         1         1         1         1         1         1         1         1         1         1         1         1         1         1         1         1         1         1         1         1         1         1         1         1         1         1         1         1         1         1         1         1         1         1         1         1         1         1         1         1         1         1         1         1         1         1         1         1         1         1         1         1         1         1         1         1         1         1 <th1< th="">         1         1         <th1< th=""></th1<></th1<> |                                                                                  | <b>好差评</b><br>Diff报9: ★★★★★ 10 <del>2</del> |       |     | ⑦<br>新約             |
|                                 |             | <b>力理形式</b><br>网上办理快递申请                                                                                                    | <b>材料清单</b><br>查看材料清单                                                            | 20♥細味: ★ 516353 077<br>Ξ 查看详细评价 >           |       |     | ###                 |
|                                 |             | 日常用语<br>元                                                                                                    | か理流程<br>査査注程                                                                     | -                                           |       |     | 快递<br>· (E)         |
|                                 |             | 受理条件<br>1. 开发企业已取得房地产开发资质证书和营业执照;<br>2. 按照土地管理呢门套关和呢办什土地。 展开                                                                                                    | 实施主体<br>清运市住踪和城乡建设局                                                              | 76-340-540<br>A                             |       |     | 200<br>2015<br>2015 |
|                                 |             | 上 20月1日の日本日前17月20日2月1日の一 前211日<br>監督方式                                                                                                    | 咨询方式                                                                             | 1 与期交流平台                                    |       |     |                     |
|                                 |             | 投解电话: 0763-3375984                                                                                                    | 資則电道: 0763-3378038<br>資則地址: 清迈市行政服务中心三禄住建局申批件300<br>4                            |                                             |       |     |                     |
|                                 |             | 力理窗口<br>给合为却窗口<br>力理地点:清洁市清城区人民二路市政务服务中心一模<br>400余章印。                                                                                                    | 线下办理在线路约立即能性限约                                                                   |                                             |       |     |                     |

通过统一认证登录后,在页面右侧点击【证照查询】

#### 清远市工程建设项目审批管理系统\_电子证照应用手册

| → C | ○ & == wsbs.adav.ao | .cn:8083/adov-zhbs-porta | l/wssb/tizi?serviceSubiectCode | =11441800MB    | 2C90792A344011401600102 | 80%             | \$<br>♡ @ | វា 🖪 |    |
|-----|---------------------|--------------------------|--------------------------------|----------------|-------------------------|-----------------|-----------|------|----|
|     | 5                   | ▲爾一株化在總波房屋务平台<br>广东政务服务网 | 申办流程                           |                | 无障碍阅读                   | 退出登录            |           |      |    |
|     | 商品房预售洋<br>力理情形: (商  | =可<br>品房预售许可)            |                                | (条件自检) ♥       | (表单提交) ♥ (上传附件) ♥ (提交、  | 500万式) 🔹 (完成申请) |           |      |    |
|     | 基本倍息                |                          |                                |                |                         |                 |           |      |    |
|     | 申请单位名称。             | 广州市: 发有限公司               |                                |                |                         |                 |           |      |    |
|     | 申请单位地址*             | 广东省:                     |                                |                |                         |                 |           |      |    |
|     | 注册号类型*              | 统一社会信用代码                 | ~                              | 注册号。           | 91440101731560976N      |                 |           |      |    |
|     | 联系人姓名*              |                          |                                | 联系人手机/团<br>语"  | 10                      |                 |           |      | ER |
|     | 证件类型*               | 身份证                      | ~                              | 证件号码。          |                         |                 | /         | 1    | ۶I |
|     |                     | <u>家业务</u> 情形不需要填写项目信息。  |                                |                |                         |                 |           |      |    |
|     | 力事窗口*               | 综合办事會口                   | ~                              | 电子邮箱           |                         |                 |           |      |    |
|     | 法定代表人信息             |                          |                                |                | □慶收温馨提示短的               | 1. 若不愿意接收,请取得勾选 |           |      |    |
|     | 法定代表人姓<br>名 *       | **方                      |                                | 法定代表人证<br>件类型* | 身份证                     | •]              |           |      |    |
|     | 法逆代表人证<br>件号码•      | 4                        |                                |                |                         |                 |           |      |    |
|     | 现场办理该业务时            | 您需要满足以下条件并提供下列的          | 材料,请自检是否符合要求。                  |                |                         |                 |           |      |    |
|     | 办理条件                |                          |                                |                |                         | ^               |           |      |    |
|     |                     |                          | 条件名称                           |                |                         | 是否符合            |           |      |    |

## 可以查询到已签发的电子证照列表

| ▲<br>全国-#%在眼球房国务平台<br>广东政务服务 | 网证照      | 结果查询   |              |          |                 | 无障碍阅读                     | 退出登录 |
|------------------------------|----------|--------|--------------|----------|-----------------|---------------------------|------|
| 办件结果电子证明                     | 照查询      |        |              |          |                 |                           | 2    |
| 申办流水号                        |          |        |              |          |                 | 重約                        |      |
| 共14项符合查询条件,以7                | F是第1至10项 | ā.     |              |          |                 |                           |      |
| 证照名称                         | 流水号      |        | 事项名称         | 证照号码     |                 | 发证日期                      | 操作   |
| 商品房预售许可证                     | 441800   | 100VD9 | 商品房預售许可      | 海建九      | \$2024058       | null                      | 下戰   |
| 特殊建设工程消防设计审<br>查意见书          | 2023111  | ЭC     | 特殊建设工程消防设计审查 | 清建消<br>号 | )23) 第77        | null                      | 下载   |
| 商品房预售许可证                     | 4418002  | DOOHU  | 商品房预编许可      | 清建顶<br>号 | :2023006        | 2023-01- <mark>1</mark> 3 | 下载   |
| 商品房预告许可证                     | 4418002  | )00J1  | 商品房预售许可      | 清建预<br>号 | 12023005        | 2023-01-12                | 下载   |
| 商品房预售许可证                     | 4418002  | VHOOC  | 商品房預售许可      | 清理       | <u>幕2023004</u> | 2023-01-12                | 下戰   |
| 商品房预售许可证                     | 4418002  | 01H3W  | 商品房预售许可      | 清建       | 第2021244        | 2021-11-26                | 下载   |
| 商品房预售许可证                     | 4418002  | 01H49  | 商品房預售许可      | 清建       | 寫2021245        | 2021-11-26                | 下载   |
| 商品房预售许可证                     | 44180021 | X0C50  | 商品房预售许可      | 清建1 :    | \$2021088       | 2021-04-28                | 下载   |
| 商品房预售许可证                     | 44180021 | 04PT   | 商品房预告许可      | 清建预制     | 2021033         | 2021-02-03                | 下载   |
| 商品房预售许可证                     | 44180021 | 04QF   | 商品房预售许可      | 清建预售     | 2021032         | 2021-02-03                | 下载   |

#### 根据流水号可以查询签发电子证照的办件,点击右侧【下载】按钮,可以下载电子证照文件

| 奶件结果电子    | 证照查询         |         |         |              |    |
|-----------|--------------|---------|---------|--------------|----|
| 用办流水号 441 | 8002380000HU |         |         | 意料           |    |
| 项符合查询条件,  | 以下是第1至1项。    |         |         |              |    |
| 证照名称      | 流水号          | 事项名称    | 证照号码    | 发证日期         | 操作 |
| 商品房预售许可证  | 441800 )HU   | 商品房预告许可 | 清建形 300 | 6 2023-01-13 | 下载 |

| 图形所有: 描述而人民的研究2计 电CP圈050/0829号2 🧧 电公列安置 44010402001/88号 网络图法终4400000084 Ficture P 2 2 4 |
|-----------------------------------------------------------------------------------------|
|-----------------------------------------------------------------------------------------|

#### 清远市工程建设项目审批管理系统\_电子证照应用手册

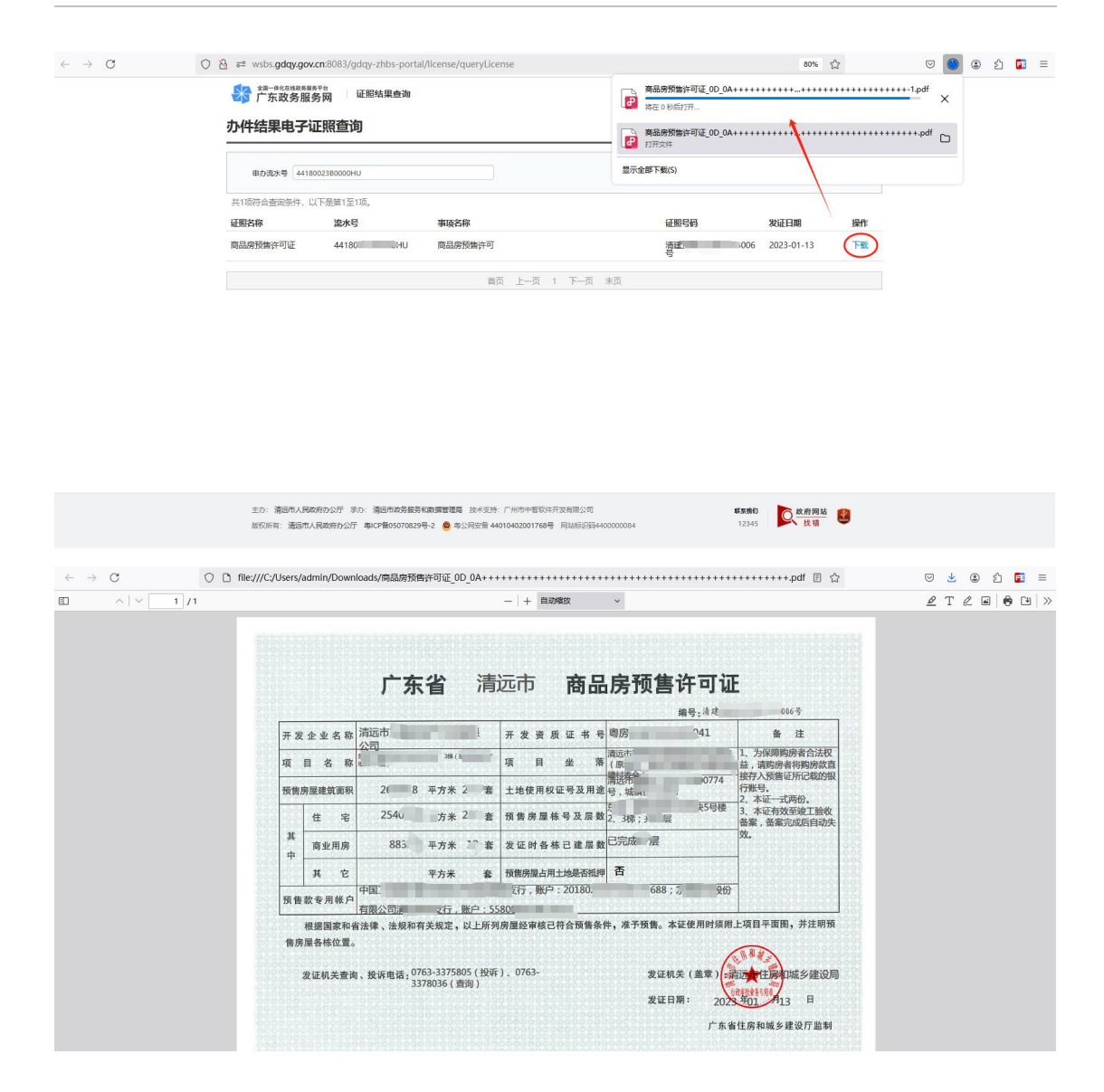

### 3.2. 电子证照用证

暂无。